### Instructions to check in by name

NOTE: If a family member is missing or a No Roster Found message displays, please ask staff for assistance Enter LAST NAME, first name Continue WERTYUIO Р X Q Enter к Α s D F G н J z х в С ۷ Ν М ÷ Space Back

3. Press SELECT to choose your family

If you need to see more results press

| Select a family:                                         |             |        |  |
|----------------------------------------------------------|-------------|--------|--|
|                                                          | View Family | Select |  |
|                                                          |             |        |  |
|                                                          |             |        |  |
| The Father Sample Family<br>1111 Main Street             | View Family | Select |  |
| Apt 333<br>Jacksonville, FL 32259<br>Phone: 904-287-6118 |             |        |  |
|                                                          | View Family | Select |  |
|                                                          |             |        |  |
|                                                          | View Family | Select |  |
|                                                          |             |        |  |
|                                                          | View Family | Select |  |
|                                                          |             |        |  |
|                                                          | View Family | Select |  |
|                                                          |             |        |  |
|                                                          | View Family | Select |  |
|                                                          |             |        |  |
|                                                          |             |        |  |
|                                                          |             |        |  |
| Showing 1 - 7 of 8                                       |             |        |  |
| Back                                                     |             |        |  |
|                                                          |             |        |  |

- 1. Touch the screen to type in the last name
- 2. Press Continue or Enter

4. Check in one child at a time or Select All for the entire family

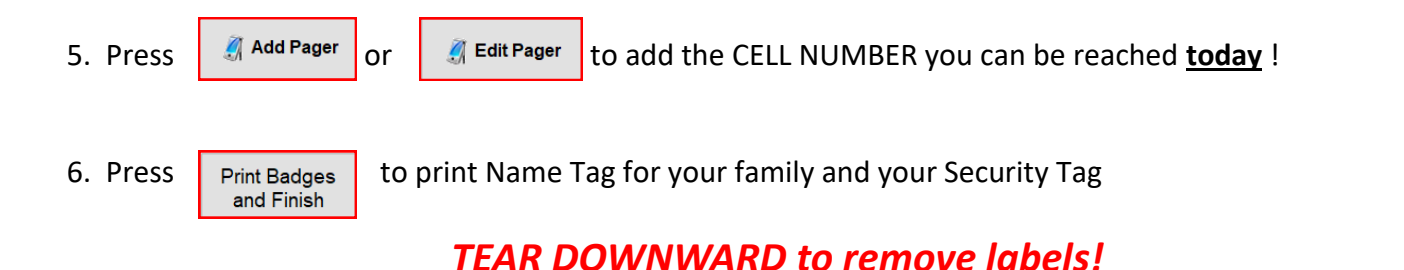

#### Baby Sue Sample Check In Preschool 11:00 AM: Babies I NOTE: If a family member is missing Family members: Father Sample, Head Preschool 9:30 AM Check In or a No Roster Found message Mother Sample, Spouse Baby Sue Sample, Child Child Johnny Sample, Child Child Johnny Sample displays, please ask staff for Children 11:00 AM: 1st Grade Check In 🥖 Edit Pager Children 9:30 AM Check In assistance Check in which hour or hours you will attend Select All howing 1 - 2 of 2 Additional Print Badges Back Badges and Finish

# Place one tag on your child's back

# You keep the Security Tag.

Present when you pick up child

#### Place the other tag on the sign in sheet in child's room

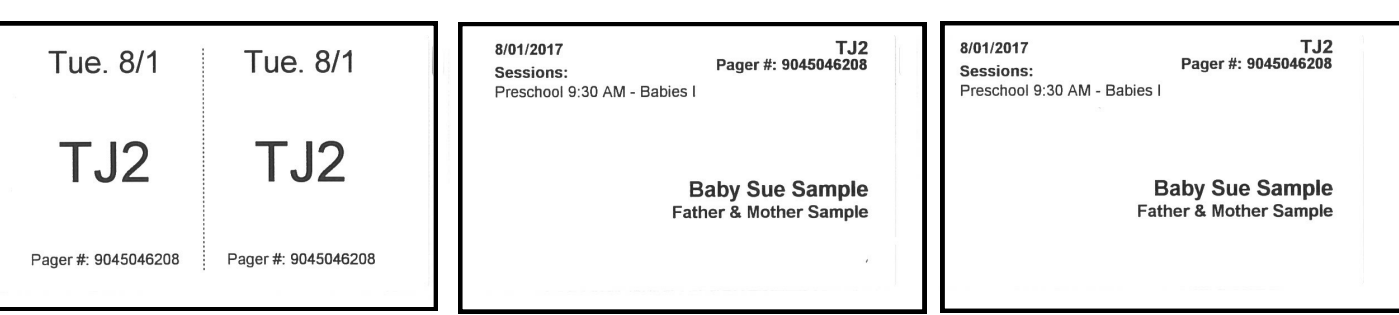